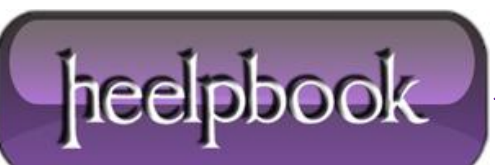

Date: 11/01/2013 Procedure: Resetting NTFS files security and permission (Windows 7) Source: LINK Permalink: LINK Created by: HeelpBook Staff Document Version: 1.0

## **RESETTING NTFS FILES SECURITY AND PERMISSION (WINDOWS 7)**

## **SCENARIO**

I was running Vista with two NTFS partitions (C: and D:), then formatted C: partition and installed Windows 7 RC. The second partition (D:) had some files security set on files and folders. After Windows 7 was installed, some files on drive D: were not accessible anymore and I was getting "Access Denied". I tried to right-click/properties on the folders that were not accessible and changed their owner and changed permissions but still some folders were still inaccessible not matter what I did.

## SOLUTION

The tool "cacls" allows to display or change ACLs (access control lists) and can help to reset ACLs. In Windows 7 it is called "icalcs". To reset files permissions:

- Run "cmd" as Administrator;
- Go to the drive or folder in question, for example:

## CD /D D:

• To reset all the files permissions, type:

icacls \* /T /Q /C /RESET

And that's it!

After that, the files permissions are turned back on default and I could access them back again. **cacls** is a handy tool to change permissions of files en masse.

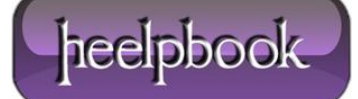